## How to Change Your District Password on Your District Computer

**YOU MUST BE ON THE DISTRICT NETWORK TO CHANGE YOUR PASSWORD.** If you are not on the district network, and need to change your password, please call Technical Services: 972-600-5270

- 1. Log in to your computer using your current username and password.
- 2. Once you have logged in, press CTRL+ALT+DEL, then select Change a Password

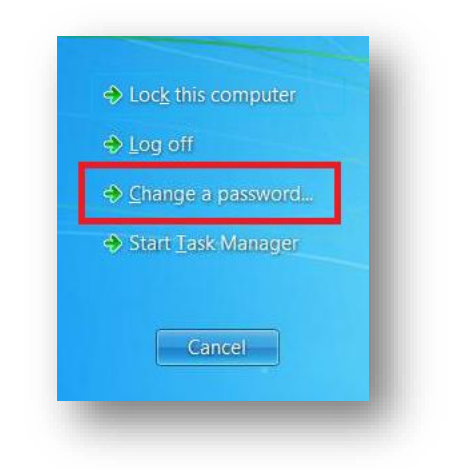

- 3. Enter your username, old password, and new password (twice) as prompted, then select the arrow to continue.
  - a. Your new password must have at least 8 characters, cannot include your first or last name, and must contain 3 of the 4 requirements:
    - i. Uppercase letter
    - ii. Lowercase letter
    - iii. Numerical digit (0-9)
    - iv. Non-Alphanumerical character (\$#@%\*!)

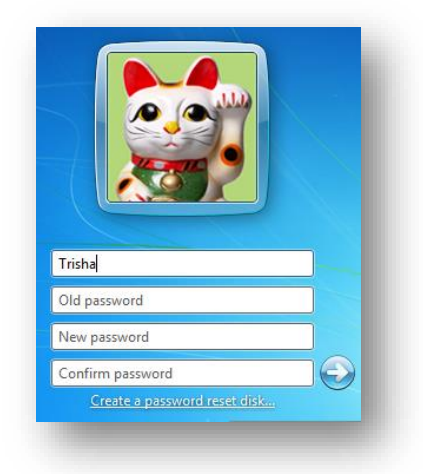

4. This will immediately update all web-based applications. Your Google Account will not update until the following day.